# 江苏省电教馆

# 语音教材征订管理系统

使用说明书

# 2017年4月18日

# 目录

| 1. | 说明4               |
|----|-------------------|
| 2. | 系统登录4             |
|    | 2.1. 学生登录5        |
|    | 2.2. 管理员登录5       |
|    | 2.3. 密码找回5        |
|    | 2.4. 选择征订类型6      |
| 3. | 教材征订7             |
|    | 3.1. 学生征订7        |
|    | 3.2. 班级征订         |
|    | 3.2.1. 征订任务列表8    |
|    | 3.2.2. 征订编辑上报9    |
|    | 3.3. 学校征订10       |
|    | 3.3.1. 征订任务列表10   |
|    | 3.3.2. 学校征订数据统计11 |
|    | 3.4. 县区征订13       |
|    | 3.4.1. 征订任务列表14   |
|    | 3.4.2. 县区征订数据统计14 |
|    | 3.5. 市级征订17       |
|    | 3.5.1. 征订任务列表17   |
|    | 3.5.2. 市级征订数据统计18 |

| 4. | 教材调剂20          |
|----|-----------------|
|    | 4.1. 学校申请调剂20   |
|    | 4.2. 县区审核调剂21   |
|    | 4.3. 市级审核调剂22   |
|    | 4.4. 市级补齐调剂数量23 |
| 5. | 汇总表23           |
| 6. | 系统设置24          |
|    | 6.1. 基层单位管理24   |
|    | 6.2. 用户管理       |
|    | 6.3. 账号安全       |
| 7. | 附加说明27          |
| 8. | APP 移动端         |
|    | 8.1. 界面预览       |
|    | 8.2. 特色功能       |
|    | 8.2.1. 语音搜索32   |
|    | 8.2.2. 消息通知32   |

# 1. 说明

该说明书主要供语音教材征订管理系统的各级管理员阅读使用。

# 2. 系统登录

输入网址 http://z.jse.edu.cn, 进入语音教材征订管理系统。

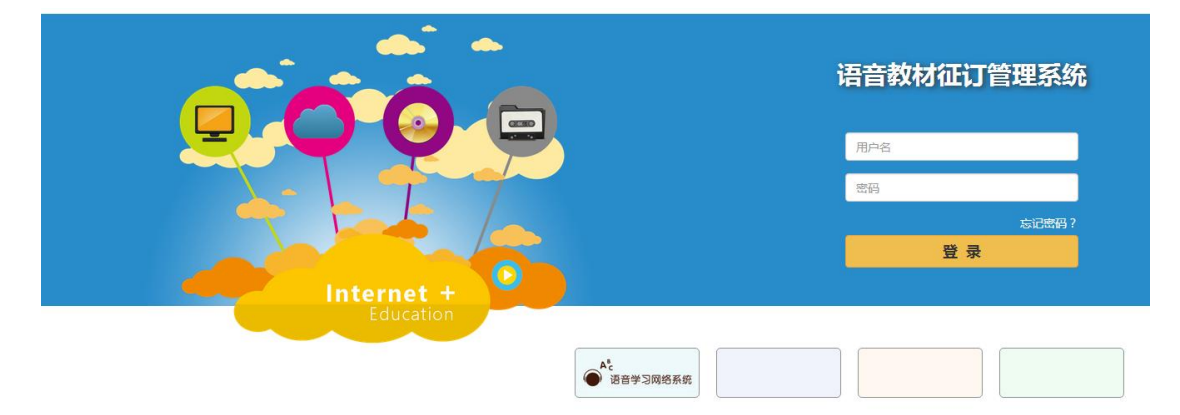

输入用户名和密码,若密码输入失败,则需要输入验证码后再次尝试登录,避免 恶意登录攻击系统。

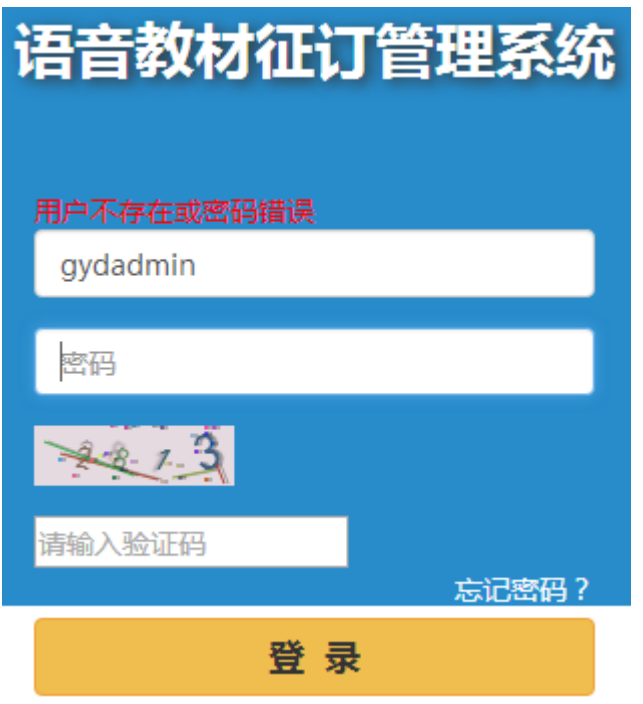

### 2.1. **学生登录**

首次登录时,学生输入学籍号或者身份证号,密码为统一的初始密码 123456。 点击"登录"后,输入学生中文姓名验证,验证成功后设置用户名,强制修改密码,填写邮箱地址。

#### 2.2. 管理员登录

| 首次登录修改用户信息 |    |  |  |  |  |  |  |  |  |  |
|------------|----|--|--|--|--|--|--|--|--|--|
| 新密码:       |    |  |  |  |  |  |  |  |  |  |
| 确认新密码:     |    |  |  |  |  |  |  |  |  |  |
| 手机号:       |    |  |  |  |  |  |  |  |  |  |
| 邮箱:        |    |  |  |  |  |  |  |  |  |  |
|            | 保存 |  |  |  |  |  |  |  |  |  |

首次登录时,输入上级设定的用户名,初始密码 123456。点击"登录"后,强 制修改密码,填写邮箱地址及手机号。

2.3. 密码找回

若忘记密码,则点击登录页面的"忘记密码"。

| 重置登录密码 | × |
|--------|---|
| 用户名    |   |
| 用户名    |   |
| 邮箱     |   |
| 邮箱     |   |
|        |   |

输入用户名和邮箱,则用户进入邮箱点击邮件内链接,即可重置密码,并回到登录页面,用户按照首次登录系统进行操作。若邮箱找回密码失败,请向上级管理员申请重置密码。

发送邮件

取消

### 2.4. 选择征订类型

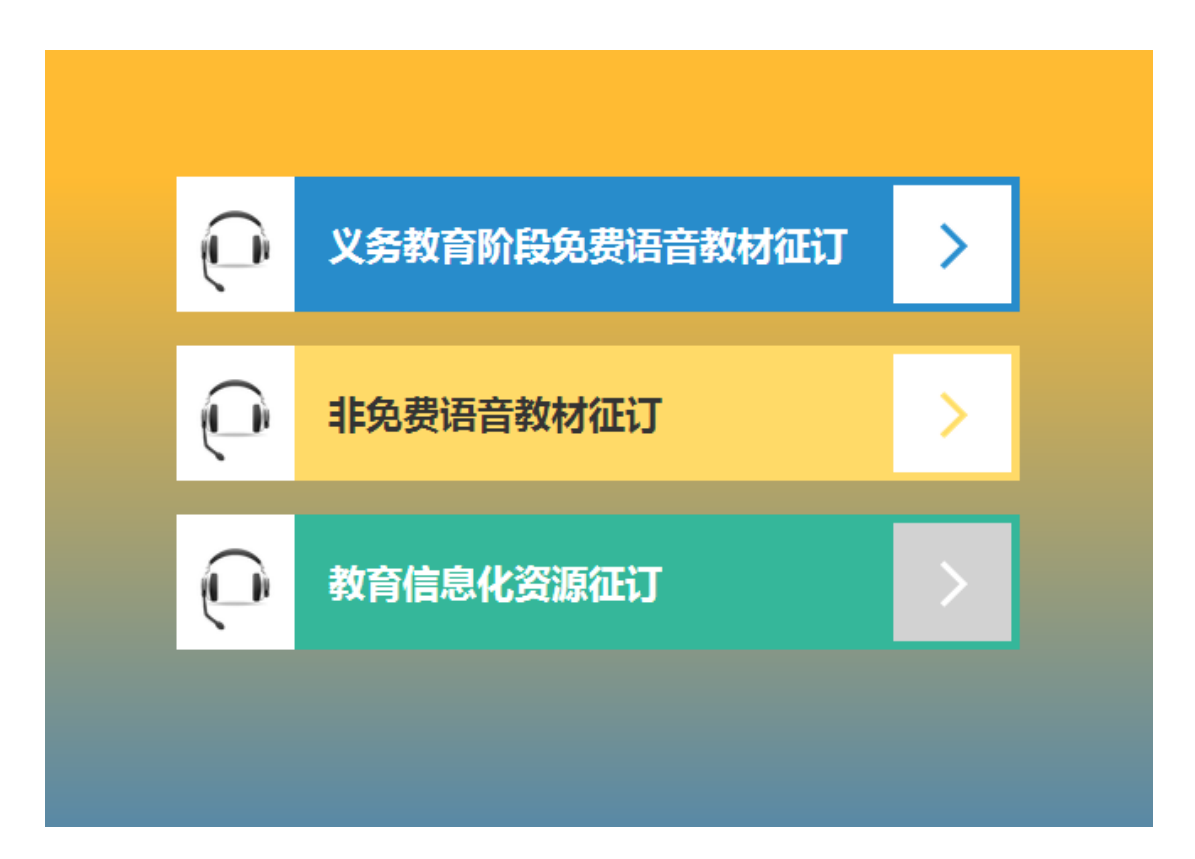

选择征订类型:

- 义务教育阶段免费语音教材征订
- 非免费语音教材征订
- 教育信息化资源征订

注:学生登录后只能看到"义务教育阶段免费语音教材征订"入口。

# 3. 教材征订

(以免费语音教材征订为例)

#### 教材征订主要流程:

学生征订→班级征订审核→学校征订审核→县区征订审核→市级征订审核→省 级征订审核。

#### 3.1. **学生征订**

学生只能进行免费语音教材的征订。

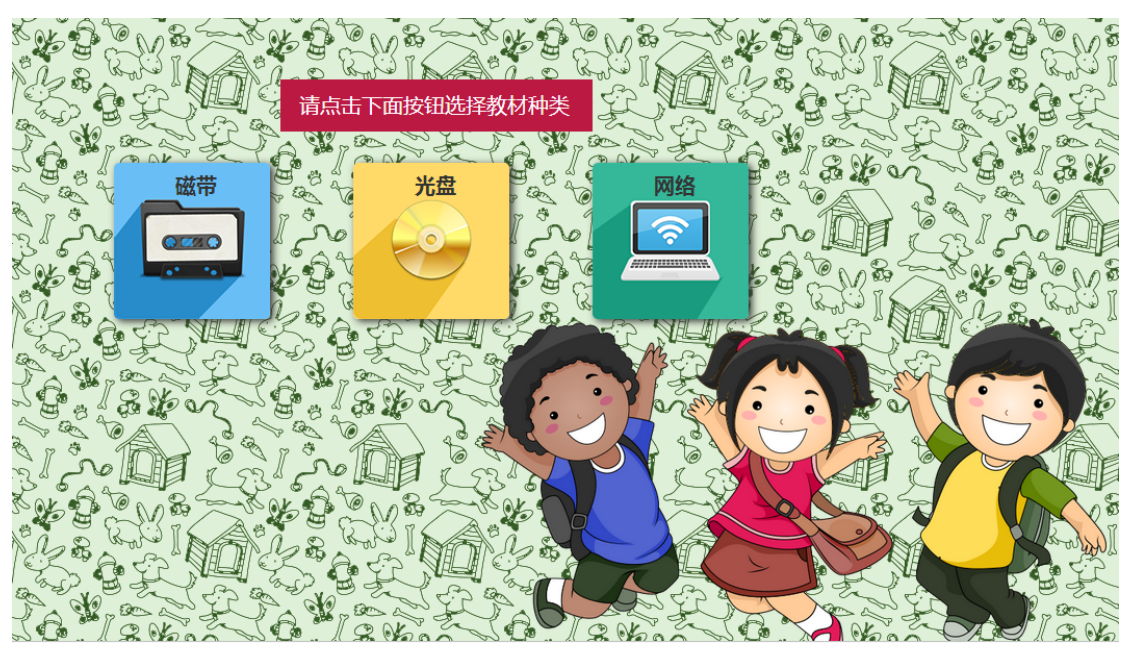

点击上方图片,从"磁带","光盘"以及"网络"三种载体中选择一个。

选择 "网络"的学生用本系统的账号可直接登录"语音学习网络系统"。

#### 注:学生选择之后不能更改。

#### 3.2. 班级征订

● 首页显示

| 语音教材征讨 | 订管理系  | 统(免费)    | 教材征订 🗸 🚿   | 絲设置 ▼  |      |      |        |          |
|--------|-------|----------|------------|--------|------|------|--------|----------|
|        |       |          |            |        |      |      |        |          |
| E      | 班级征   | Ĵ.       |            |        |      |      |        |          |
| 1      | 任务名称: |          | 征订状态:      | 正在进行   | •    |      | 查询     |          |
|        |       |          |            |        |      |      |        |          |
|        |       | 任务名称     | 截止日期       | 征订状态   | 提交状态 | 审核状态 | 操作     |          |
|        |       | 2017秋季征订 | 2017-04-28 | 3 正在进行 | 已提交  | 已通过  | 查看征订   |          |
|        |       |          |            |        |      |      |        |          |
|        |       |          |            |        |      |      |        |          |
|        |       |          |            |        |      |      |        |          |
|        |       |          |            |        |      |      |        |          |
|        |       |          |            |        |      |      |        |          |
|        |       |          |            |        |      |      | 信息     | ×        |
|        |       |          |            |        |      |      | 📿 欢迎您- | -一年一班管理员 |
|        |       |          |            |        |      |      |        | 确定       |

班级管理员有班级征订权限。

#### 3.2.1. 征订任务列表

|    | 班级征订     |            |      |      |      |      |
|----|----------|------------|------|------|------|------|
| 任务 | 名称:      | 征订状态: 正    | 在进行  | Ŧ    |      | 查询   |
|    | 任务名称     | 截止日期       | 征订状态 | 提交状态 | 审核状态 | 操作   |
|    | 2017秋季征订 | 2017-04-28 | 正在进行 | 已提交  | 已通过  | 查看征订 |
|    |          |            |      |      |      |      |
|    |          |            |      |      |      |      |

列表上方是查询筛选条件。

列表包含"任务名称","截止日期","征订状态","提交状态","审核状态"以及操作栏。

若上级审核不通过时,点击"未通过"则会显示上级不通过的原因说明。

| 任务名称     | 截止日期    | 征订状态    | 提交状态 | 审核状态 |  |
|----------|---------|---------|------|------|--|
| 2017征订任务 | 2017-(0 |         | ● 是交 | 未通过  |  |
|          | (E)     | 数重不符合要求 | ξ.   |      |  |

### 3.2.2. 征订编辑上报

| <b>当</b> 班级征订情况详 | 细                       |           |            |   |         |    |  |
|------------------|-------------------------|-----------|------------|---|---------|----|--|
|                  | 任务名称:2017征订任务           |           |            |   |         |    |  |
|                  | 学校:无锡一小                 | 班级:一年一班   |            |   |         |    |  |
|                  | 发起日期:2017-04-17         | 班级任务截止时间: | 2017-05-06 |   |         |    |  |
| 磁带   光盘          | 网络                      |           |            |   |         |    |  |
|                  |                         |           |            |   |         | 刷新 |  |
|                  | 教材名称                    |           | 载体         |   | 征订数量(套) |    |  |
| 汉语               | 吾拼音、普通话朗读(苏教版) 一上( 磁带 ) |           | 磁带         |   | 57      |    |  |
|                  |                         |           |            |   |         |    |  |
|                  |                         |           |            |   |         |    |  |
|                  | 保存草稿                    | 提交        | 返          | 9 |         |    |  |

页面上方显示征订任务信息,包含任务名称,学校名称,班级名称,征订任务发 起日期以及班级任务上报截止时间。

根据该班级学生上报情况,自动显示出征订数量(套),班级也可编辑征订数量。 点击"保存草稿"即可保存此次操作,需要修改时可以再次进入编辑。

点击"提交"则完成此次征订操作,则不可以再编辑,等待学校审核。若上级单位 审核不通过,则需要再次编辑征订数量后提交。

 提交状态
 审核状态

 已提交
 等待审核

提交状态显示为"已提交", 审核状态显示为"等待审核"。

# 3.3. 学校征订

#### ● 首页显示

| 自 校级征订                                 |         |
|----------------------------------------|---------|
| 任务名称:     征订状态:     正在进行     查询        |         |
| 任务名称 截止日期 征订状态 提交状态 审核状态 操作            |         |
| 2017征订任务 2017-05-04 正在进行 未提交 等待审核 查看征订 |         |
|                                        |         |
|                                        |         |
|                                        |         |
|                                        |         |
| 信息                                     | ×       |
|                                        | 无锡一小管理员 |
|                                        | 确定      |

学校管理员有学校征订权限以及教材调剂权限。

### 3.3.1. 征订任务列表

| 校级征订     |            |      |      |      |      |
|----------|------------|------|------|------|------|
| 任务名称:    | 征订状态: ]    | E在进行 | •    |      | 查询   |
| 任务名称     | 截止日期       | 征订状态 | 提交状态 | 审核状态 | 操作   |
| 2017征订任务 | 2017-05-04 | 正在进行 | 未提交  | 等待审核 | 查看征订 |

列表上方是查询筛选条件。

列表包含"任务名称","截止日期","征订状态","提交状态","审核状态"以及操作栏。

### 3.3.2. 学校征订数据统计

| 任务名称:2017征订任务 |    |    |       |            |     |     |       |               |         |     |     | 编辑  |        |
|---------------|----|----|-------|------------|-----|-----|-------|---------------|---------|-----|-----|-----|--------|
|               |    |    | 区县:崇安 | žΣ         |     |     | 学校:无锡 | <u>}</u> —∕]∖ |         |     |     |     |        |
|               |    |    | 发起日期: | : 2017-04- | 17  |     | 学校任务者 | 让时间:2         | 017-05- | 04  |     |     |        |
| 全部            | 磁  | 带  | 光盘    | ×          | 络   |     |       |               |         |     |     |     |        |
|               |    |    |       |            | 小学  |     |       |               |         |     | 初中  |     |        |
| 班级            | 总计 | 小计 | 一年级   | 二年级        | 三年级 | 四年级 | 五年级   | 六年级           | 小计      | 七年级 | 八年级 | 九年级 |        |
| 全校            | 57 | 57 | 57    |            |     |     |       |               | 0       |     |     |     |        |
| 一年一班          | 57 |    | 57    |            |     |     |       |               | 0       |     |     |     | 退回通过详细 |
| 二年二班          | 0  |    |       |            |     |     |       |               | 0       |     |     |     | 详细     |
|               |    |    |       |            |     |     |       |               |         |     |     |     |        |
|               |    |    |       |            |     |     |       |               | ~       |     |     |     |        |
|               |    |    |       |            |     | 提交全 | □级    | ji ji         |         |     |     |     |        |

上方显示学校征订任务信息。包含任务名称,县区名称,学校名称,征订任务发 起日期以及学校任务上报截止时间。

下方显示学校总体数据统计,每个班级的征订信息显示为一行数据。

若班级提交了征订情况,则在操作栏内会显示"退回"和"通过"审核按钮。

假设想要否定某个班级的征订数量,则点击"退回"按钮。

不通过原因说明 × 数量不符要求

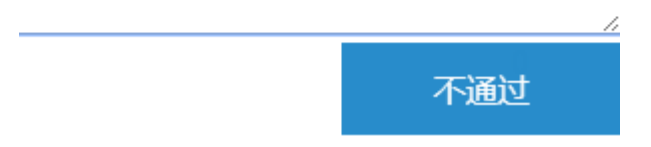

填写不通过的原因,点击"不通过",则完成审核,显示为"打回修改"。班级在征订列表会看到打回的信息。

|      |    |    | 小学  |     |     |     |     |     |    |     | 初中  |     |         |  |  |
|------|----|----|-----|-----|-----|-----|-----|-----|----|-----|-----|-----|---------|--|--|
| 班级   | 总计 | 小计 | 一年级 | 二年级 | 三年级 | 四年级 | 五年级 | 六年级 | 小计 | 七年级 | 八年级 | 九年级 |         |  |  |
| 全校   | 57 | 57 | 57  |     |     |     |     |     | 0  |     |     |     |         |  |  |
| 一年一班 | 57 |    | 57  |     |     |     |     |     | 0  |     |     |     | 打回修改 详细 |  |  |
| 二年二班 | 0  |    |     |     |     |     |     |     | 0  |     |     |     | 详细      |  |  |

#### 若符合征订要求,则点击"通过"。

|      |    | 小学 |     |     |     |     |     |     |    | ł   |     |     |         |
|------|----|----|-----|-----|-----|-----|-----|-----|----|-----|-----|-----|---------|
| 班级   | 总计 | 小计 | 一年级 | 二年级 | 三年级 | 四年级 | 五年级 | 六年级 | 小计 | 七年级 | 八年级 | 九年级 |         |
| 全校   | 57 | 57 | 57  |     |     |     |     |     | 0  |     |     |     |         |
| 一年一班 | 57 |    | 57  |     |     |     |     |     | 0  |     |     |     | 已通过审核详细 |
| 二年二班 | 0  |    |     |     |     |     |     |     | 0  |     |     |     | 详细      |

### 点击"详细"则可看到班级征订教材条目详细信息。

| Ē | 班级征订情况详细 |                         |         |          |       |      |         |  |  |  |  |  |
|---|----------|-------------------------|---------|----------|-------|------|---------|--|--|--|--|--|
|   |          | 任务名称:2017征订任务【已提交】【已通过】 |         |          |       |      |         |  |  |  |  |  |
|   |          | 学校:无锡一小                 | 班级:一年一班 |          |       |      |         |  |  |  |  |  |
|   |          | 发起日期:2017-04-17         | 班级任务截止  | 时间:2017- | 05-06 |      |         |  |  |  |  |  |
|   |          |                         |         |          |       |      |         |  |  |  |  |  |
|   |          | 教材名称                    |         | 载体       | 年级    | 班级人数 | 班级统计(套) |  |  |  |  |  |
|   | 汉语拼音     | 「、普通话朗读(苏教版) 一上( 磁带 )   |         | 磁带       | 一年级   |      | 57      |  |  |  |  |  |
|   |          |                         |         |          |       |      |         |  |  |  |  |  |
|   |          |                         |         |          |       |      |         |  |  |  |  |  |
|   |          |                         | 返回      |          |       |      |         |  |  |  |  |  |

点击"编辑"则可编辑学校总体教材征订情况。

|      |                                     |    |     |    | 填写    | 数量 刷新  |
|------|-------------------------------------|----|-----|----|-------|--------|
|      | 教材名称                                | 载体 | 年级  | 人数 | 统计(套) | 调整后(套) |
|      | 汉语拼音、普通话朗读(苏教版) 一上 ( 磁带 ) (CLXS001) | 磁带 | 一年级 |    | 57    | 57     |
|      | 普通话朗读(苏教版) 二上 ( 磁带 ) (CLXS003)      | 磁带 | 二年级 |    | 0     | 0      |
|      | 英语三年级 上 ( 磁带 ) (CYXN005)            | 磁带 | 三年级 |    | 0     | 0      |
|      | 英语四年级 上 ( 磁带 ) (CYXN007)            | 磁带 | 四年级 |    | 0     | 0      |
|      | 英语(五年级上册) (磁带)(CYXN009)             | 磁带 | 五年级 |    | 0     | 0      |
|      | 英语(六年级上册) (磁带)(CYXN011)             | 磁带 | 六年级 |    | 0     | 0      |
|      | 英语(七年级上册) ( 磁带 ) (CYZN001)          | 磁带 | 七年级 |    | 0     | 0      |
|      | 英语(八年级上册) (磁带)(CYZN003)             | 磁带 | 八年级 |    | 0     | 0      |
|      | 英语(九年级上册) ( 磁带 ) (CYZN005)          | 磁带 | 九年级 |    | 0     | 0      |
|      | 英语(九年级下册) ( 磁带 ) (CYZN006)          | 磁带 | 九年级 |    | 0     | 0      |
| 批量数量 | 批量增加 批量减少                           |    |     |    |       |        |

学校可以看到所有年级的教材征订数量信息,可以进行调整。支持批量处理。

点击"保存草稿",则完成上报信息的保存,可再次编辑。

点击"提交至上级",则完成学校征订上报任务,等待县区审核。

## 3.4. **县区征订**

● 首页显示

| 语音教材征订 | J管理系统(免费) | 教材征订 - 教材  | 调剂 + 汇总 | 结算 • 系统 | 充设置 - |        |         |
|--------|-----------|------------|---------|---------|-------|--------|---------|
|        |           |            |         |         |       |        |         |
| E      | 区县级征订     |            |         |         |       |        |         |
| 任      | £务名称:     | 征订状态:      | E在进行    | •       |       | 查询     |         |
|        | 任务名称      | 截止日期       | 征订状态    | 提交状态    | 审核状态  | 操作     |         |
|        | 2017征订任务  | 2017-04-26 | 正在进行    | 未提交     | 等待审核  | 查看征订   |         |
|        |           |            |         |         |       |        |         |
|        |           |            |         |         |       |        |         |
|        |           |            |         |         |       |        |         |
|        |           |            |         |         |       |        |         |
|        |           |            |         |         |       |        |         |
|        |           |            |         |         |       |        |         |
|        |           |            |         |         |       | 信息     | ×       |
|        |           |            |         |         |       | 📀 欢迎您- | -崇安区管理员 |
|        |           |            |         |         |       |        | 确定      |

县区管理员有县区征订权限、教材调剂权限以及汇总结算权限。

### 3.4.1. 征订任务列表

| ■ 区县级征订  |            |      |      |      |      |
|----------|------------|------|------|------|------|
| 任务名称:    | 征订状态:      | 正在进行 | •    |      | 查询   |
| 任务名称     | 截止日期       | 征订状态 | 提交状态 | 审核状态 | 操作   |
| 2017征订任务 | 2017-04-26 | 正在进行 | 未提交  | 等待审核 | 查看征订 |

#### 列表上方是查询筛选条件。

列表包含"任务名称","截止日期","征订状态","提交状态","审核状态"以及操作栏。

#### 3.4.2. 县区征订数据统计

|      | 2 区县级征订数据统计 |     |         |           |     |      |                     |     |     |     |     |     |        |
|------|-------------|-----|---------|-----------|-----|------|---------------------|-----|-----|-----|-----|-----|--------|
|      |             |     | 任务名称:   | 2017征订    | 野   |      |                     |     |     |     |     |     | 编辑     |
|      |             |     | 地市 : 无锡 | 市         |     |      | 区县:崇安区              |     |     |     |     |     |        |
|      |             |     | 发起日期:   | 2017-04-: | 17  |      | 区县任务截止时间:2017-04-26 |     |     |     |     |     |        |
| 全部   | 磁           | Ŧ   | 光盘      | M         | 络   |      |                     |     |     |     |     |     |        |
|      | 小学初中        |     |         |           |     |      |                     |     |     |     |     |     |        |
| 学校   | 总计          | 小计  | 一年级     | 二年级       | 三年级 | 四年级  | 五年级                 | 六年级 | 小计  | 七年级 | 八年级 | 九年级 |        |
| 全区   | 1361        | 857 | 161     | 126       | 159 | 159  | 126                 | 126 | 504 | 126 | 126 | 252 |        |
| 无锡一小 | 651         | 431 | 90      | 55        | 88  | 88   | 55                  | 55  | 220 | 55  | 55  | 110 | 退回通过详细 |
| 无锡二小 | 710         | 426 | 71      | 71        | 71  | 71   | 71                  | 71  | 284 | 71  | 71  | 142 | 退回通过详细 |
|      |             |     |         |           |     |      |                     |     |     |     |     |     |        |
|      |             |     |         |           |     |      |                     |     |     |     |     |     |        |
|      |             |     |         |           |     | 提交至」 | 级                   | 返   |     |     |     |     |        |

上方显示县区征订任务信息。包含任务名称,地市名称,县区名称,征订任务发 起日期以及县区任务上报截止时间。

下方显示县区总体数据统计,每个学校的征订信息显示为一行数据。

若学校提交了征订情况,则在操作栏内会显示"退回"和"通过"审核按钮。

假设想要否定某个学校的征订数量,则点击"退回"按钮。

|         | 不通过 |    |
|---------|-----|----|
|         | 0   | 1. |
| 数量不符要求  |     |    |
| 不通过原因说明 | ×   |    |

填写不通过的原因,点击"不通过",则完成审核,显示为"打回修改"。学校在 征订列表会看到打回的信息。

若符合征订要求,则点击"通过"。

点击学校名称可进行下级单位的数据统计。

| 全部   | 磁    | 带   | 光盘  |     | 络   |     |     |     |
|------|------|-----|-----|-----|-----|-----|-----|-----|
|      |      |     |     |     | 小学  |     |     |     |
| 学校   | 总计   | 小计  | 一年级 | 二年级 | 三年级 | 四年级 | 五年级 | 六年级 |
| 全区   | 1361 | 857 | 161 | 126 | 159 | 159 | 126 | 126 |
| 无锡一小 | 651  | 431 | 90  | 55  | 88  | 88  | 55  | 55  |
| 无锡二小 | 710  | 426 | 71  | 71  | 71  | 71  | 71  | 71  |

点击"详细"则可看到学校征订教材条目详细信息。

| ■ 校级征订情况详细                       |                          |     |    |       |        |  |  |  |  |  |
|----------------------------------|--------------------------|-----|----|-------|--------|--|--|--|--|--|
| 任务名称:2017征订任务【已提交】【等待审核】         | 任务名称:2017征订任务【已提交】【等待审核】 |     |    |       |        |  |  |  |  |  |
| 区县:崇安区 学校:无锡一小                   |                          |     |    |       |        |  |  |  |  |  |
| 发起日期:2017-04-17 学校任务截止时间:        | 2017-05-0                | )4  |    |       |        |  |  |  |  |  |
| 全部 磁特 光盘 网络                      |                          |     |    |       | 刷新     |  |  |  |  |  |
| 教材名称                             | 载体                       | 年级  | 人数 | 统计(套) | 调整后(套) |  |  |  |  |  |
| 汉语拼音、普通话朗读(苏教版) 一上 (磁带)(CLXS001) | 磁带                       | 一年级 |    | 57    | 57     |  |  |  |  |  |
| 普通话朗读(苏教版) 二上 (磁带)(CLXS003)      | 磁带                       | 二年級 |    | 0     | 55     |  |  |  |  |  |
| 英语三年级 上 ( 磁带 ) (CYXN005)         | 磁带                       | 三年级 |    | 0     | 55     |  |  |  |  |  |
| 英语四年级 上 (磁带)(CYXN007)            | 磁带                       | 四年级 |    | 0     | 55     |  |  |  |  |  |
| 英语 ( 五年级上册 ) ( 磁带 ) (CYXN009)    | 磁带                       | 五年级 |    | 0     | 55     |  |  |  |  |  |
| 英语 ( 六年级上册 ) ( 磁带 ) (CYXN011)    | 磁带                       | 六年级 |    | 0     | 55     |  |  |  |  |  |
| 英语(七年级上册) (磁带)(CYZN001)          | 磁带                       | 七年级 |    | 0     | 55     |  |  |  |  |  |
| 英语(八年级上册) (磁带)(CYZN003)          | 磁带                       | 八年级 |    | 0     | 55     |  |  |  |  |  |
| 英语(九年级上册) (磁带)(CYZN005)          | 磁带                       | 九年级 |    | 0     | 55     |  |  |  |  |  |
| 英语(九年级下册) (磁带)(CYZN006)          | 磁带                       | 九年级 |    | 0     | 55     |  |  |  |  |  |

#### 点击"编辑"则可编辑县区总体教材征订情况。

| 日 区县级 | 当 区县级征订情况详细                      |             |     |    |       |        |  |  |  |  |  |  |
|-------|----------------------------------|-------------|-----|----|-------|--------|--|--|--|--|--|--|
|       | 任务名称:2017征订任务                    |             |     |    |       | 总览统计   |  |  |  |  |  |  |
|       | 地市:无锡市 区县:崇安区                    |             |     |    |       |        |  |  |  |  |  |  |
|       | 发起日期:2017-04-17 区县任务截止时间         | : 2017-04-2 | 6   |    |       |        |  |  |  |  |  |  |
| 全部    | <b>磁带</b> 光盘 网络                  |             |     |    | 填写    | 数量  刷新 |  |  |  |  |  |  |
|       | 教材名称                             | 载体          | 年级  | 人数 | 统计(套) | 调整后(套) |  |  |  |  |  |  |
|       | 汉语拼音、普通话朗读(苏教版) 一上 (磁带)(CLXS001) | 磁带          | 一年级 |    | 102   | 102    |  |  |  |  |  |  |
|       | 普通话朗读(苏教版) 二上 ( 磁带 ) (CLXS003)   | 磁带          | 二年级 |    | 100   | 100    |  |  |  |  |  |  |
|       | 英语三年级 上 (磁带)(CYXN005)            | 磁带          | 三年级 |    | 100   | 100    |  |  |  |  |  |  |
|       | 英语四年级 上 ( 磁带 ) (CYXN007)         | 磁带          | 四年级 |    | 100   | 100    |  |  |  |  |  |  |
|       | 英语(五年级上册) (磁带)(CYXN009)          | 磁带          | 五年级 |    | 100   | 100    |  |  |  |  |  |  |
|       | 英语(六年级上册) (磁带)(CYXN011)          | 磁带          | 六年级 |    | 100   | 100    |  |  |  |  |  |  |
|       | 英语(七年级上册) (磁带)(CYZN001)          | 磁带          | 七年级 |    | 100   | 100    |  |  |  |  |  |  |
|       | 英语(八年级上册) (磁带)(CYZN003)          | 磁带          | 八年级 |    | 100   | 100    |  |  |  |  |  |  |
|       | 英语(九年级上册)(磁带)(CYZN005)           | 磁带          | 九年级 |    | 100   | 100    |  |  |  |  |  |  |
|       | 英语(九年级下册) (磁带)(CYZN006)          | 磁带          | 九年级 |    | 100   | 100    |  |  |  |  |  |  |

#### 县区可以看到所有年级的教材征订数量信息,可以进行调整。支持批量处理。

点击"保存草稿",则完成上报信息的保存,可再次编辑。

点击"提交至上级",则完成县区征订上报任务,等待地市审核。

# 3.5. 市级征订

#### ● 首页显示

| 语音教材征订 | ]管理系  | 统(免费)    | 教材征订 🖌 🛛 教 | 対利週刻 - 江总 | 结算 • 系统 | 充设置 🗸 |        |        |
|--------|-------|----------|------------|-----------|---------|-------|--------|--------|
|        |       |          |            |           |         |       |        |        |
| E      | 市级征   | 订        |            |           |         |       |        |        |
| 任      | E务名称: |          | 征订状态:      | 正在进行      | •       |       | 查询     |        |
|        |       | 任务名称     | 截止日期       | 征订状态      | 提交状态    | 审核状态  | 操作     |        |
|        |       | 2017征订任务 | 2017-04-17 | 1 正在进行    | 未提交     | 等待审核  | 查看征订   |        |
|        |       |          |            |           |         |       |        |        |
|        |       |          |            |           |         |       |        |        |
|        |       |          |            |           |         |       |        |        |
|        |       |          |            |           |         |       |        |        |
|        |       |          |            |           |         |       | 信息     | ×      |
|        |       |          |            |           |         |       | 📀 xiez | 无锡市管理员 |
|        |       |          |            |           |         |       |        | 确定     |

### 3.5.1. 征订任务列表

|     | 5级征订     |            |      |      |      |      |
|-----|----------|------------|------|------|------|------|
| 任务名 | 称:       | 征订状态:      | 正在进行 | •    |      | 查询   |
|     |          |            |      |      |      |      |
|     | 任务名称     | 截止日期       | 征订状态 | 提交状态 | 审核状态 | 操作   |
|     | 2017征订任务 | 2017-04-17 | 正在进行 | 未提交  | 等待审核 | 查看征订 |

列表上方是查询筛选条件。

列表包含"任务名称","截止日期","征订状态","提交状态","审核状态"以及操作栏。

#### 3.5.2. 市级征订数据统计

| 日前    | 私证订数                                                           | (据统计 |      |         |     |        |     |     |      |     |     |     |        |
|-------|----------------------------------------------------------------|------|------|---------|-----|--------|-----|-----|------|-----|-----|-----|--------|
|       |                                                                |      | 任务名称 | :2017征订 | 任务  |        |     |     |      |     |     |     | 编辑     |
| 省:江苏省 |                                                                |      |      |         |     | 地市:无锡市 |     |     |      |     |     |     |        |
| 全部    | 发起日期:2017-04-17     区县任务截止时间:2017-04-17       全部     磁带     光盘 |      |      |         |     |        |     |     |      |     |     |     |        |
|       |                                                                |      |      |         | 小学  |        |     |     |      | Ř   | 叩中  |     |        |
| 区县    | 总计                                                             | 小计   | 一年级  | 二年级     | 三年级 | 四年级    | 五年级 | 六年级 | 小计   | 七年级 | 八年级 | 九年级 |        |
| 全市    | 2681                                                           | 1649 | 293  | 258     | 291 | 291    | 258 | 258 | 1032 | 258 | 258 | 516 |        |
| 崇安区   | 1361                                                           | 857  | 161  | 126     | 159 | 159    | 126 | 126 | 504  | 126 | 126 | 252 | 退回通过详细 |
| 滨湖区   | 1320                                                           | 792  | 132  | 132     | 132 | 132    | 132 | 132 | 528  | 132 | 132 | 264 | 退回通过详细 |
|       |                                                                |      |      |         |     |        |     |     |      |     |     |     |        |
|       | 提交至上级 返回                                                       |      |      |         |     |        |     |     |      |     |     |     |        |

上方显示市级征订任务信息。包含任务名称,地市名称,征订任务发起日期以及 市级任务上报截止时间。

下方显示市级总体数据统计,每个县区的征订信息显示为一行数据。

若县区提交了征订情况,则在操作栏内会显示"退回"和"通过"审核按钮。

假设想要否定某个县区的征订数量,则点击"退回"按钮。

不通过原因说明 Х 数量不符要求

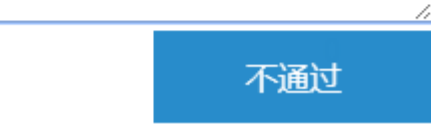

填写不通过的原因,点击"不通过",则完成审核,显示为"打回修改"。县区在 征订列表会看到打回的信息。

若符合征订要求,则点击"通过"。

点击县区名称可进行下级单位的数据统计。

| 全部  | đ    | 磁带 光盘 网络 |     |     |     |     |     |     |
|-----|------|----------|-----|-----|-----|-----|-----|-----|
|     |      | 小学       |     |     |     |     |     |     |
| 区县  | 总计   | 小计       | 一年级 | 二年级 | 三年级 | 四年级 | 五年级 | 六年级 |
| 全市  | 2681 | 1649     | 293 | 258 | 291 | 291 | 258 | 258 |
| 崇安区 | 1361 | 857      | 161 | 126 | 159 | 159 | 126 | 126 |
| 滨湖区 | 1320 | 792      | 132 | 132 | 132 | 132 | 132 | 132 |

### 点击"详细"则可看到县区征订教材条目详细信息。

| E 区县级征订情况详细                   | · 区县级征订情况详细                         |      |    |     |    |       |        |  |
|-------------------------------|-------------------------------------|------|----|-----|----|-------|--------|--|
| 任                             | [务名称:2017征订任务 【已提交】 【等              | 特审核】 |    |     |    |       | 总览统计   |  |
| 地                             | 地市:无锡市 区县:崇安区                       |      |    |     |    |       |        |  |
| 发                             | 发起日期:2017-04-17 区县任务截止时间:2017-04-26 |      |    |     |    |       |        |  |
| 全部 磁带                         | 全部 磁带 光盘 网络                         |      |    |     |    |       |        |  |
|                               |                                     |      |    |     |    |       | 刷新     |  |
|                               | 教材名称                                |      | 载体 | 年級  | 人数 | 统计(套) | 调整后(套) |  |
| 汉语拼音、普                        | 普通话朗读(苏教版) 一上 (磁带)(CLXS(            | 001) | 磁带 | 一年级 |    | 102   | 102    |  |
| 普通话                           | ;朗读(苏教版) 二上 ( 磁带 ) (CLXS003)        |      | 磁带 | 二年级 |    | 100   | 100    |  |
| 英                             | 语三年级 上 (磁带)(CYXN005)                |      | 磁带 | 三年级 |    | 100   | 100    |  |
| <del>ب</del>                  | ē语四年级 上( 磁带 )(CYXN007)              |      | 磁带 | 四年级 |    | 100   | 100    |  |
| 英语                            | (五年级上册) (磁带)(CYXN009)               |      | 磁带 | 五年级 |    | 100   | 100    |  |
| 英语 ( 六年级上册 ) ( 磁带 ) (CYXN011) |                                     |      | 磁带 | 六年级 |    | 100   | 100    |  |
| 英语(七年级上册) (磁带)(CYZN001)       |                                     |      | 磁带 | 七年级 |    | 100   | 100    |  |
| 英语                            | (八年级上册) (磁带)(CYZN003)               |      | 磁带 | 八年级 |    | 100   | 100    |  |

点击"编辑"则可编辑市总体教材征订情况。

| <b>皆</b> 市级征订情况详细       | 市级征订情况详细<br>任务名称: 2017征订任务 总览统计 |           |           |     |    |       |           |  |  |
|-------------------------|---------------------------------|-----------|-----------|-----|----|-------|-----------|--|--|
|                         |                                 |           |           |     |    |       | 123729121 |  |  |
|                         | 省:江苏省                           | 地市:无锡市    |           |     |    |       |           |  |  |
|                         | 发起日期:2017-04-17                 | 地市任务截止时间: | 2017-04-1 | 7   |    |       |           |  |  |
| 全部     磁帯     光盘     网络 |                                 |           |           |     |    |       |           |  |  |
| •                       | 数材名称                            |           |           |     | 人数 | 统计(套) | 调整后(套)    |  |  |
| □ 汉语排                   | (音、普通话朗读(苏教版) 一上 (磁带)(Cl        | LXS001)   | 磁带        | 一年级 |    | 168   | 168       |  |  |
|                         | 普通话朗读(苏教版) 二上 ( 磁带 ) (CLXS00    | 13)       | 磁带        | 二年级 |    | 166   | 166       |  |  |
|                         | 英语三年级 上 (磁带)(CYXN005)           |           | 磁带        | 三年级 |    | 166   | 166       |  |  |
|                         | 英语四年级 上 ( 磁带 ) (CYXN007)        |           | 磁带        | 四年级 |    | 166   | 166       |  |  |
|                         | 英语 ( 五年级上册 ) ( 磁带 ) (CYXN009)   | )         | 磁带        | 五年级 |    | 166   | 166       |  |  |
|                         | 英语(六年级上册) (磁带)(CYXN011)         |           |           |     |    | 166   | 166       |  |  |
|                         | 英语(七年级上册) ( 磁带 ) (CYZN001)      |           |           |     |    | 166   | 166       |  |  |
|                         | 英语(八年级上册) (磁带)(CYZN003)         | )         | 磁带        | 八年級 |    | 166   | 166       |  |  |

地市可以看到所有年级的教材征订数量信息,可以进行调整。支持批量处理。 点击"保存草稿",则完成上报信息的保存,可再次编辑。 点击"提交至上级",则完成市级征订上报任务,等待省电教馆审核。

# 4. 教材调剂

教材调剂主要流程:

学校申请调剂→县区审核调剂→市级审核调剂→省级审核调剂。

4.1. 学校申请调剂

点击菜单栏的"校级调剂"。

| 语音教材征订管理系统(免费) | 教材征订 - | 教材调剂 ▼ | 系统设置 | ≝ - |
|----------------|--------|--------|------|-----|
|                |        | 校级调剂   |      |     |
|                |        |        |      |     |

点击"发起调剂",进入调剂页面。

| 教材名称                                  | 载体 | 年级  | 人数 | 统计(套) | 调剂(套) |
|---------------------------------------|----|-----|----|-------|-------|
| 英语(七年级上册) ( 磁带 ) (CYZN001_2)          | 磁带 | 七年级 |    | 55    | 补货 退货 |
| 英语(九年级下册)( 磁带)(CYZN006_2)             | 磁带 | 九年级 |    | 55    | 补货 退货 |
| 英语(八年级上册)( 磁带)(CYZN003_2)             | 磁带 | 八年级 |    | 55    | 补货 退货 |
| 英语(九年级上册) ( 磁带)(CYZN005_2)            | 磁带 | 九年级 |    | 55    | 补货 退货 |
| 英语(五年级上册) ( 磁带 ) (CYXN009_2)          | 磁带 | 五年级 |    | 55    | 补货 退货 |
| 普通话朗读(苏教版) 二上 (磁带)(CLXS003_2)         | 磁带 | 二年级 |    | 55    | 补货 退货 |
| 汉语拼音、普通话朗读(苏教版) 一上 ( 磁带 ) (CLXS001_2) | 磁带 | 一年级 |    | 57    | 补货 退货 |

需要补货的教材点击"补货"按钮后填写调剂数量。

需要退货的教材点击"退货"按钮后填写调剂数量。

点击"提交"完成调剂申请,上报到县区,在调剂记录列表中可以看到申请的调剂 信息。调剂状态为"等待调剂"。

| 校级调剂记录列表 |          |        |                     |      |       |  |  |
|----------|----------|--------|---------------------|------|-------|--|--|
|          |          |        |                     |      | 发起新调剂 |  |  |
| 征订状态     | : 正在进行中  | ▼ 归档状态 | : 未归档 *             |      | 查询    |  |  |
|          | 任务名称     | 征订状态   | 调剂日期                | 调剂状态 | 操作    |  |  |
|          | 2017征订任务 | 正在进行   | 2017-04-17 17:00:02 | 等待调剂 | 查看    |  |  |

点击"查看"可以查看调剂明细信息。

| Ē | 调剂具体信息 |            |      |    |    |     |      |
|---|--------|------------|------|----|----|-----|------|
|   | 单位     | 教材名称       |      | 载体 | 学科 | 年级  | 调剂数量 |
|   | 无锡一小   | 英语 (七年级上册) | (磁带) | 磁带 | 英语 | 七年级 | +3   |
|   | 无锡一小   | 英语 (八年级上册) | (磁带) | 磁带 | 英语 | 八年级 | +5   |
|   | 无锡一小   | 英语 (九年级下册) | (磁带) | 磁带 | 英语 | 九年级 | -4   |
|   |        |            |      |    |    |     |      |
|   |        |            |      |    |    |     |      |
|   |        |            | 返回   |    |    |     |      |
|   |        |            |      |    |    |     |      |

### 4.2. **县区审核调剂**

点击菜单栏的"县区调剂"。

| 语音教材征订管理系统(免费) | 教材征订 - | 教材调剂 ▼ | 汇总结算 🖌 系统 | 2置 ▼ |
|----------------|--------|--------|-----------|------|
|                |        | 区县调剂   |           |      |

#### 点击"查看调剂"进入查看县区调剂情况。

| Ē  | 区县级查看调剂          | 列页面          |               |        |      | 刷新 历史调剂 |  |  |  |
|----|------------------|--------------|---------------|--------|------|---------|--|--|--|
|    | 单位               | 征订任务         | 申请时间          |        | 状态   | 操作      |  |  |  |
|    | 无锡一小             | 2017征订任务     | 2017-04-17 17 | :00:02 | 等待调剂 | 查看详细    |  |  |  |
| 全县 | 全县区调剂汇总列表        |              |               |        |      |         |  |  |  |
|    |                  | 教材名称         |               | 年级     | 调剂数量 | 操作      |  |  |  |
|    | 英语(七年级上册) ( 磁带 ) |              |               | 七年级    | +3   | 查看详细    |  |  |  |
|    |                  | 英语(八年级上册)(磁带 | 节)            | 八年级    | +5   | 查看详细    |  |  |  |
|    |                  | 英语(九年级下册)(磁熱 | 节)            | 九年级    | -4   | 查看详细    |  |  |  |
|    |                  |              |               |        |      |         |  |  |  |
|    |                  | 内部的局         | 剂 提交上級        | 返回     |      |         |  |  |  |

上方显示县区内各个学校的调剂申请列表。

下方显示县区汇总后的调剂情况。

点击"提交上级"则将汇总后的调剂明细上报到市级,同时更新学校调剂状态为

"正在调剂"。

点击"内部调剂",则完成内部调剂,学校之间进行内部调剂,不上报到市级, 同时更新学校调剂状态为"完成调剂"。

4.3. **市级审核调剂** 

点击菜单栏的"市级调剂"。

| 语音教材征订管理系统( <mark>免费</mark> ) | 教材征订 - | 教材调剂 ▼ | 汇总结算, | ▼ 系统设置 ▼ |
|-------------------------------|--------|--------|-------|----------|
|                               |        | 市级调剂   |       |          |

点击"查看调剂"进入市级调剂页面。

| ➡ 市级查看调剂页面           刷新         历史调剂 |          |                     |      |      |            |  |  |  |  |
|--------------------------------------|----------|---------------------|------|------|------------|--|--|--|--|
| 单位                                   | 征订任务     | 申请时间                | 状态   | 操作   |            |  |  |  |  |
| 滨湖区                                  | 2017征订任务 | 2017-04-18 17:14:41 | 等待调剂 | 直看   | 洋细 县区与省级调剂 |  |  |  |  |
| 崇安区                                  | 2017征订任务 | 2017-04-17 17:14:41 | 等待调剂 | 查看   | 洋细 县区与首级调剂 |  |  |  |  |
| 全市调剂汇总列表                             |          |                     |      |      |            |  |  |  |  |
|                                      | ŧ        | 如村名称                | 年级   | 调剂数量 | 操作         |  |  |  |  |
|                                      | 英语 (七年)  | 级上册)(磁带)            | 七年级  | +7   | 查看详细       |  |  |  |  |
|                                      | 英语 (八年)  | 汲上册)(磁带)            | 八年级  | +5   | 查看详细       |  |  |  |  |
|                                      | 英语 (九年)  | 汲下册)(磁带)            | 九年级  | -12  | 查看详细       |  |  |  |  |
|                                      |          |                     |      |      |            |  |  |  |  |
|                                      |          | 提交至上级               | 返回   |      |            |  |  |  |  |

若县区不参与县区间的内部调剂,则点击县区操作栏中的"县区-省调剂"按钮。

县区将直接与省级进行调剂,完成补货或退货。

点击"提交上级",统一由市级上报至省级,省级补货给市级或市级退货给省级。

4.4. 市级补齐调剂数量

若省级在收到市级退货时,发现实际收货数量与申请调剂退货数量不一致时。市级需要对该申请的调剂数量进行修改,点击"修改退货数量",保证县区调剂退货数量与省收货数量的一致。

| Ē | 市级修改调剂数量 |                     |    |                     |      |        |  |  |  |
|---|----------|---------------------|----|---------------------|------|--------|--|--|--|
|   | 调剂单位     | 教材                  | 数量 | 调剂发起日期              | 调剂状态 | 操作     |  |  |  |
|   | 崇安区      | 英语(七年级上册)(磁带)(七年级)  | 3  | 2017-04-17 17:14:41 | 等待调剂 | 修改退货数量 |  |  |  |
|   | 崇安区      | 英语(九年级下册) (磁带)(九年级) | -4 | 2017-04-17 17:14:41 | 等待调剂 | 修改退货数量 |  |  |  |
|   | 崇安区      | 英语(八年级上册) (磁带)(八年级) | 5  | 2017-04-17 17:14:41 | 等待调剂 | 修改退货数量 |  |  |  |
|   |          |                     |    |                     |      |        |  |  |  |

## 5. 汇总表

市级或县区管理员有权限看到汇总表,并可以打印该汇总表。

|    | 品种                       | 每套盒(片)数 | 单价(元) | 数量(套) | 总盒(片)数 | 金额(元)  |
|----|--------------------------|---------|-------|-------|--------|--------|
|    | 汉语拼音、普通话朗读(苏教版) 一上( 磁带 ) | 1       | 4.70  | 66    | 66     | 310.20 |
|    | 普通话朗读(苏教版) 二上 ( 磁带 )     | 1       | 4.70  | 66    | 66     | 310.20 |
|    | 英语三年级 上 ( 磁带 )           | 1       | 4.70  | 66    | 66     | 310.20 |
|    | 英语四年级 上 ( 磁带 )           | 1       | 4.70  | 66    | 66     | 310.20 |
|    | 英语(五年级上册)( 磁带 )          | 1       | 4.70  | 66    | 66     | 310.20 |
| 磁带 | 英语(六年级上册)( 磁带)           | 1       | 4.70  | 66    | 66     | 310.20 |
|    | 英语(七年级上册)( 磁带 )          | 2       | 9.40  | 66    | 132    | 620.40 |
|    | 英语(八年级上册)( 磁带 )          | 2       | 9.40  | 66    | 132    | 620.40 |
|    | 英语(九年级上册)( 磁带 )          | 2       | 9.40  | 66    | 132    | 620.40 |
|    | 英语(九年级下册)( 磁带 )          | 1       | 4.70  | 66    | 66     | 310.20 |
|    | 小计                       |         |       | 660   | 858    | 4032.6 |
|    | 汉语拼音、普通话朗读(苏教版)一上(光盘)    | 1       | 4.70  | 66    | 66     | 310.20 |
|    | 普通话朗读(苏教版)二上(光盘)         | 1       | 4.70  | 66    | 66     | 310.20 |
|    | 英语(三年级上册)(光盘)            | 1       | 4.70  | 66    | 66     | 310.20 |
|    | 英语(四年级上册)(光盘)            | 1       | 4.70  | 66    | 66     | 310.20 |
|    | 英语 ( 五年级上册 ) (光盘 )       | 1       | 4.70  | 66    | 66     | 310.20 |
| 光盘 | 英语 ( 六年級上册 ) (光盘 )       | 1       | 4.70  | 66    | 66     | 310.20 |
|    | 英语 (七年级上册) (光盘)          | 2       | 9.40  | 66    | 132    | 620.40 |

# 6. 系统设置

# 6.1. 基层单位管理

功能使用对象:市,县区,校管理员。

| 教材征订 • 教材调剂 • 汇总 | 結算 ▼ 系统设置 ▼    |
|------------------|----------------|
|                  | 基层单位管理<br>用户管理 |
|                  | 账号与安全<br>退出系统  |

#### 点击"基层单位管理"。

| 日基  | 基层单位管理 |      |      |        |      |
|-----|--------|------|------|--------|------|
|     |        |      |      | 导入单位目录 | 下载模板 |
| 单位名 | 名称:    |      |      | 添加     | 查询   |
|     | 单位名称   | 上级单位 | 单位级别 | 操      | 乍    |
|     | 无锡一小   | 崇安区  | 校    | 禁      | ŧ    |
|     | 无锡二小   | 崇安区  | 校    | 禁      | ŧ    |
|     |        |      |      |        |      |

点击"下载模板",得到导入数据的 excel 模板。

县区的 excel 模板有两列:

| В     |
|-------|
| wuxi1 |
| wuxi2 |
|       |

A列:单位名称。

B列:单位管理员登录账号,初始密码为123456。

县区级管理员导入该县区下的所有学校。

学校名称必须与省学籍系统中的学校名称完全一致。

学校导入的 excel 有三列:

| A    | В       | С |
|------|---------|---|
| 一年一班 | wuxi222 | 1 |
| 二年二班 | wuxi223 | 2 |
|      |         |   |

A列:班级名称。

B列:班级管理员登录账号,初始密码为123456。

注:学校可根据实际情况自行决定是否添加班级管理员。

C列: 班级所在年级(如1代表一年级,9代表九年级)。

对于区划调整、学校的新建及撤并以及班级的增减,则通过"添加"或"禁用"功能实现。

# 6.2. **用户管理**

|    | 用户管理    |       |      |              |          |
|----|---------|-------|------|--------------|----------|
|    |         |       |      |              | 查询       |
| 用户 | 名称:     |       |      |              | 添加       |
|    | 用户姓名    | 登录名   | 组织   | 操作           |          |
|    | 无锡一小管理员 | wuxi1 | 无锡一小 | 洋细资料 重置密码 禁用 |          |
|    | 无锡二小管理员 | wuxi2 | 无锡二小 | 洋细资料 重置密码 禁用 |          |
|    |         |       |      |              |          |
|    |         |       |      |              | 共1页 2条记录 |

各级管理员可以对其下属单位或人员的账号进行"重置密码"以及"禁用"等操 作。

6.3. **账号安全** 

可修改密码,手机号以及邮箱信息。

| 皆 账号与安全  |      |
|----------|------|
| 用户名:     | wuxi |
| 新密码:     | 必填   |
| 再次输入新密码: | 必填   |
| 手机号:     |      |
| 邮箱:      |      |
|          |      |
|          | 修改取消 |

# 7. 附加说明

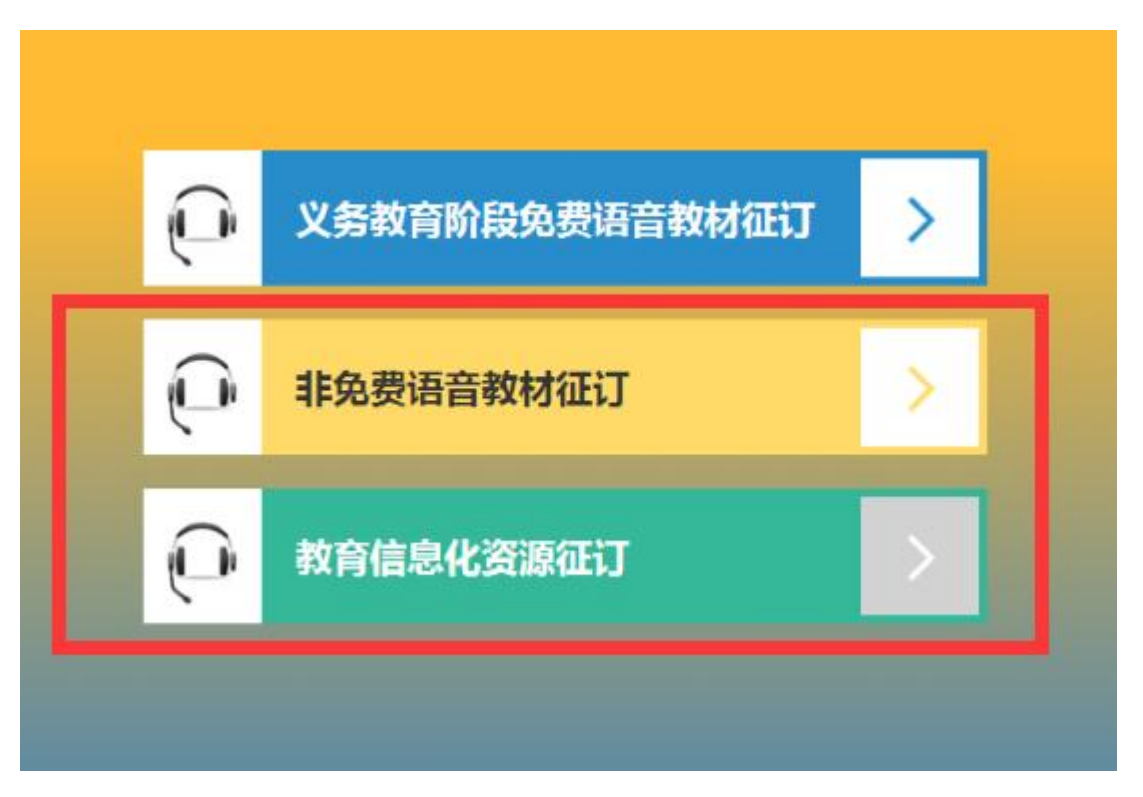

"非免费语音教材征订"、"教育信息化资源征订"的操作流程与"免费语音教材征订"类似。

"教育信息化资源征订"操作简介:

下图为学校征订页面。

| 日 学校   | 征订                        |    |       |        |      |        |      |         |
|--------|---------------------------|----|-------|--------|------|--------|------|---------|
|        |                           |    |       |        |      |        |      | 查询      |
| 类别:    | 代码:                       |    | 名称    | :      |      |        |      | 已添加的征订  |
| 学科:    | 版本:                       |    | 载体    | :      |      |        |      |         |
| 代码     | 名称                        | 学科 | 版本    | 载体     | 每套数量 | 成本价(元) | 征订数量 |         |
| XV0024 | 小学艺术新课标优秀示范课光盘(一、二、三年级下)  | 艺术 | 苏教版   | VCD    | 6片   | 130    | 100  | 添加到征订列表 |
| XV0026 | 小学生健身操                    | 体育 | 苏教版   | VCD    | 2片   | 44     | 200  | 添加到征订列表 |
| XR0092 | 新课标教材教学资源库一年级音乐(套/配8G U盘) | 音乐 | 人音课标版 | CD-ROM | 1    | 223    | 34   | 添加到征订列表 |
| XR0092 | 冠邦智慧校园-教育云平台(校园版)         | 音乐 | 人音课标版 | VCD    | 1    | 40     | 34   | 添加到征订列表 |
| XR0092 | AroundU智写笔互动课堂系统          | 音乐 | 人音课标版 | CD-ROM | 1    | 144    | 34   | 添加到征订列表 |
| ZR2342 | 乾云云教室系统                   | 通用 | 人音课标版 | CD-ROM | 1    | 46     | 34   | 添加到征订列表 |

因为教育信息化资源的种类很多,因此在列表上方增加多维度搜索条件:代码、 名称、学科、版本以及载体,进而可以从数量众多的教育信息化资源中筛选出需 要的资源。再点击右方的"添加到征订列表",将资源添加到待征订列表中。 点击"已添加的征订"按钮,如下图:

| Vert         All         All </th <th>已添加的征订列录</th> <th>E.</th> <th>101521</th> <th>10×+</th> <th>#9/#</th> <th>548-B</th> <th></th> <th>(T) TWAR</th> | 已添加的征订列录 | E.                           | 101521               | 10×+  | #9/#   | 548-B |     | (T) TWAR |
|----------------------------------------------------------------------------------------------------|----------|------------------------------|----------------------|-------|--------|-------|-----|----------|
| XV0026         小学生建爆摄         体育         形数板         VCD         2片         44         200           XR0092         新康杨秋教学资源库一年级音乐 (金/和86 U鱼)         音乐         人音谭板板         CD-ROM         1         223         34           XR0092         兄弟智慧校园-教育云午台 (校园板)         音乐         人音谭板板         VCD         1         40         34           XR0092         AroundU智驾电正动建堂系统         音乐         人音谭板板         CD-ROM         1         144         34           ZR2342         乾云云教室系统         通用         人音谭板板         CD-ROM         1         46         34                                                                                                    | XV0024   |                              | <del>714</del><br>艺术 | 苏教版   | VCD    | 6片    | 130 | 100      |
| XR0092         新東原教材数字到原体一年級資係(資產286 U盒)         新田、人育連級版         CD-ROM         1         223         34           XR0092         玩用智慧校园·教育云平台(校园版)         音乐         人音連級版         VCD         1         40         34           XR0092         Around/W智楽E130濃葉系統         音乐         人音連級版         CD-ROM         1         144         34           ZR2342         範元表数室系统         通用         人音連級版         CD-ROM         1         46         34                                                                                                    | XV0026   | 小学生健身操                       | 体育                   | 苏教版   | VCD    | 2片    | 44  | 200      |
| XR0092         冠邦智慧校园-教育云平台(校园版)         音乐         人音课板板         VCD         1         40         34           XR0092         AroundU智写笔互动课堂系统         音乐         人音课板板         CD-ROM         1         144         34           ZR2342         乾云云教室系统         適用         人音课板板         CD-ROM         1         46         34                                                                                                    | XR0092   | 新课标数材数学资源库一年级音乐 ( 套/配8G U盘 ) | 音乐                   | 人音课标版 | CD-ROM | 1     | 223 | 34       |
| XR0092         AroundU留写笔互动微型系统         音乐         人音课标版         CD-ROM         1         144         34           ZR2342         乾云云数室系统         通用         人音课标版         CD-ROM         1         46         34                                                                                                    | XR0092   | 冠邦智慧校园-教育云平台(校园版)            | 音乐                   | 人音课标版 | VCD    | 1     | 40  | 34       |
| ZR2342         乾云云数室系统         通用         人音课标版         CD-ROM         1         46         34                                                                                                    | XR0092   | AroundU智写笔互动课堂系统             | 音乐                   | 人音课标版 | CD-ROM | 1     | 144 | 34       |
|                                                                                                    | ZR2342   | 乾云云教室系统                      | 通用                   | 人音课标版 | CD-ROM | 1     | 46  | 34       |
|                                                                                                    |          |                              |                      |       |        |       |     |          |

可编辑征订数量,如还需要其它教育信息化资源,则点击"继续添加"。

编辑完毕后点击"提交至上级",等待县区审核。

县区审核界面如下,页面显示学校征订金额情况。

| ■ 征订情况 |       |                   |
|--------|-------|-------------------|
| 单位名称:  |       | 查询                |
| 单位名称   | 总金额   |                   |
| 无锡第一中学 | 34556 | <b>退回 通过 详细清单</b> |
| 无锡第二中学 | 64556 | <b>退回 通过</b> 详细清单 |
| 无锡第三中学 | 14556 | 退回 通过 详细清单        |
| 无锡第一小学 | 556   | 退回 通过 详细调单        |

点击"退回"或者"通过"对学校征订进行审核。

点击"详细清单",可查看学校征订详细清单列表,如下:

| 2) 征订详细清单                                                                       |                                                                                                    |    |       |        |      |        |      |      |  |  |  |
|---------------------------------------------------------------------------------|----------------------------------------------------------------------------------------------------|----|-------|--------|------|--------|------|------|--|--|--|
| 征订详细清单                                                                          | 征订详细清单                                                                                                    |    |       |        |      |        |      |      |  |  |  |
| 代码                                                                              | 名称                                                                                                    | 学科 | 版本    | 载体     | 每套数量 | 成本价(元) | 征订数量 | 总金额  |  |  |  |
| XV0024                                                                          | 小学艺术新课标优秀示范课光盘(一、二、三年级下)                                                                                                    | 艺术 | 苏教版   | VCD    | 6片   | 130    | 100  | 345  |  |  |  |
| XV0026                                                                          | 小学生健身操                                                                                                    | 体育 | 苏教版   | VCD    | 2片   | 44     | 300  | 655  |  |  |  |
| XR0092                                                                          | XR0092         新课标款材款学资源库一年级音乐(套/R28G U盘)         音乐         人音课标版         CD-ROM         1         223         45         445 |    |       |        |      |        |      |      |  |  |  |
| XR0092         冠邦智慧校园·教育云平台(校园版)         音乐         人音课标版         VCD         1 |                                                                                                    |    |       |        |      |        | 67   | 845  |  |  |  |
| XR0092                                                                          | AroundU智写笔互动课堂系统                                                                                                    | 音乐 | 人音课标版 | CD-ROM | 1    | 144    | 88   | 2442 |  |  |  |
| ZR2342                                                                          | 乾云云教室系統                                                                                                    | 通用 | 人音课标版 | CD-ROM | 1    | 46     | 33   | 1234 |  |  |  |
|                                                                                 |                                                                                                    |    |       |        |      |        |      |      |  |  |  |
|                                                                                 |                                                                                                    |    |       |        |      |        |      |      |  |  |  |
|                                                                                 | 打印法                                                                                                    | 単  | 返回    |        |      |        |      |      |  |  |  |

点击"打印清单",可打印该征订清单。

县区通过学校申请后,点击"提交至上级",等待市级审核,如下图。

| <ul> <li></li></ul> |       | 青润         |
|---------------------|-------|------------|
|                     |       |            |
| 单位名称                | 总金额   |            |
| 无锡第一中学              | 34556 | 退回 通过 洋畑清单 |
| 无锡第二中学              | 64556 | 退回 通过 详细清单 |
| 无锡第三中学              | 14556 | 退回 通过 详细清单 |
| 无锡第一小学              | 556   | 退回 通过 详细清单 |
|                     |       |            |
|                     |       |            |
|                     | 提交至上级 | 取消         |

#### 市级审核界面如下:

| 皆 征订情况 |     |       |                    |
|--------|-----|-------|--------------------|
| 单位名称:  |     |       | 查询 ···· 查询 ···· 查询 |
| 单位     | 这名称 | 总金额   |                    |
| 崇      | 安区  | 34556 | <b>退回 通过 详细猜单</b>  |
| 361    | 塘区  | 64556 | 退回 通过 详细消单         |
| 南      | κα  | 14556 | 過回 通过 详细清单         |
| 思      | 山区  | 556   | 遇回 通过 详细清单         |
|        |     |       |                    |
|        |     | 提     | 交至上级 取消            |

可点击县区名称进一步查看到该县区内各学校的征订情况。点击"详细清单",可

以看到该县区各学校汇总后的征订详细清单。

点击"退回"或者"通过"对区县征订进行审核。

市级通过县区申请后,点击"提交至上级",等待省级审核。

### 8. APP 移动端

8.1. 界面预览

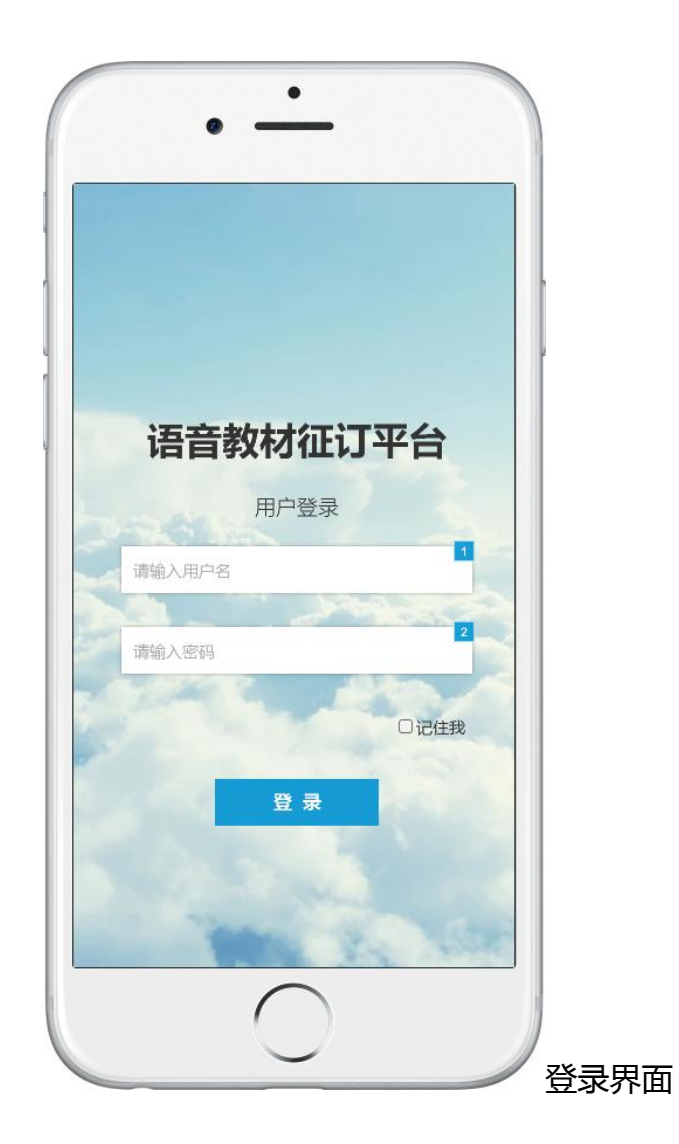

| (   | ○搜索       |         | <b>Q</b> |  |
|-----|-----------|---------|----------|--|
|     | 退/补       | 货       |          |  |
|     | 征订任务:2017 | 7XXXXXX | 4        |  |
|     | 上报时间:2017 | 7年4月17日 |          |  |
| 政材印 | 月细        |         |          |  |
| 序号  | 名称        | 已订数量    | 操作       |  |
| 1   | 语文一年级朗读上  | 80套     | 补/退      |  |
| 2   | 语文二年级朗读上  | 80套     | 补/退      |  |
| 3   | 语文三年级朗读上  | 78套     | 补/退      |  |
| 4   | 语文三年级朗读上  | 72套     | 补/退      |  |
|     | 申请        | 调剂      |          |  |

## 8.2. 特色功能

#### 8.2.1. 语音搜索

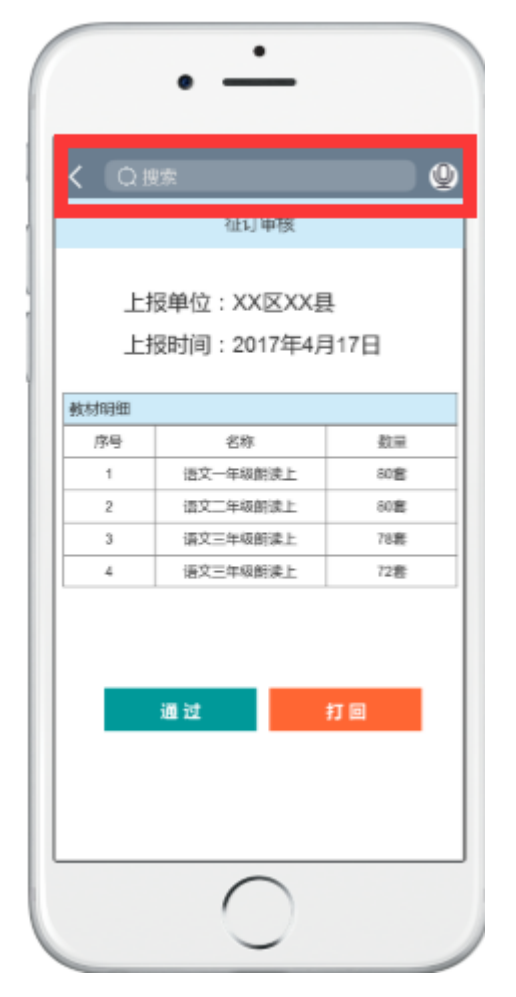

点击屏幕上方语音按钮,可通过语音快速定位到教材。

8.2.2. 消息通知

- 省级管理员创建征订任务后,各级管理员可收到征订任务消息提醒。
- 在省级管理员规定的时间点之前,未完成上报任务的管理员会收到消息提 醒。
- 各级管理员在收到下级的征订提交结果或者调剂申请时,管理员会收到消息
   提醒。

● 省级管理员发货到下级单位时,各级管理员可收到消息提醒。